# Handleiding deelnemers

## **ABN Amro Pension Services Portal**

Versie 0.4 01 oktober 2011

## Inhoud

| Inloggen                     | 3  |
|------------------------------|----|
| Homepage                     | 6  |
| Verdeling                    | 7  |
| Eigen beleggingsmix aanmaken | 7  |
| Transacties                  | 12 |
| Depot overzicht              | 12 |
| Nieuws                       | 13 |
| Mijn gegevens                | 14 |
| Contact                      | 14 |
| Veel gestelde vragen         | 15 |

#### Inloggen

Om uw persoonlijke gegevens te bekijken en eventueel te wijzigen, kunt u als deelnemer inloggen op <u>http://www.abnamropensionservices.nl</u>. De eerste keer dat u probeert in te loggen, zal u eenmalig gevraagd worden een aparte procedure te volgen, ter controle van uw contactgegevens. Dit zijn slechts enkele stappen en als u deze met succes heeft afgerond, heeft u vervolgens eenvoudig toegang tot uw pensioengegevens.

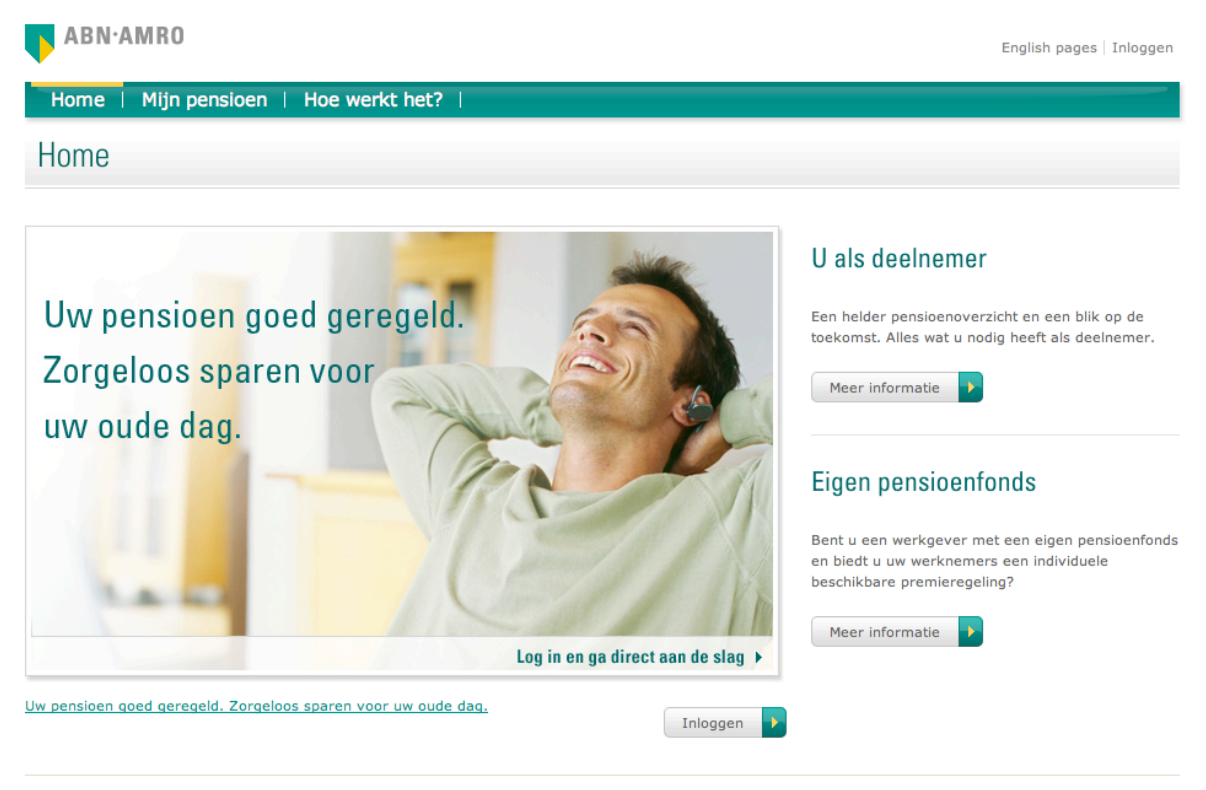

Home | Veiligheid | Toegankelijkheid | Privacy | Disclaimer | FAQ | Contact

© 2010 - 2011 ABN AMRO Pension Services 2.0.4

- 1. Ga naar www.abnamropensionservices.nl en druk op één van de twee knoppen "Inloggen"
- 2. Voer de gebruikersnaam en wachtwoord in die u van ons in 2 aparte brieven per post heeft ontvangen.
- 3. Druk op inloggen

| ABN·AMRO                           |                               | English pages   Inloggen |
|------------------------------------|-------------------------------|--------------------------|
| Home   Mijn pensioen   Hoe werkt h | net?                          |                          |
| Inloggen                           |                               |                          |
| Gebruikersnaam<br>Wachtwoord       | Inloggen Wachtwoord vergeten? |                          |

 ${\sf Home} ~|~ {\sf Veiligheid} ~|~ {\sf Toegankelijkheid} ~|~ {\sf Privacy} ~|~ {\sf Disclaimer} ~|~ {\sf FAQ} ~|~ {\sf Contact}$ 

| Privé Zakelijk                  | Beleggen   Private Banking   Over ABN AMRO                            | Typ hier uw vraag. Gebruik minimaal 2 woorden.     | <b>Q</b> Zoek     |
|---------------------------------|-----------------------------------------------------------------------|----------------------------------------------------|-------------------|
|                                 | Goeder                                                                | niddag, uw laatste bezoek was op donderdag 13      | jan '11, 14:55 uu |
|                                 |                                                                       |                                                    |                   |
| Pension Servic                  | es                                                                    |                                                    |                   |
| h ann a                         | Wijzig hier uw wachtwoord                                             |                                                    |                   |
| verdeling                       | Omdat u voor de eerste keer inlogt, vragen wij u uw ema               | il-adres op te geven en uw wachtwoord te wijzigen. |                   |
| transacties                     | Omdat het wachtwoord door ons is ingesteld vragen wij u               | , om een nieuw persoonlijk wachtwoord op te geven. |                   |
| depot overzicht                 |                                                                       |                                                    |                   |
| nieuws<br>beleggingsprofiel     | e-mail adres : * voorbeeldgebruiker@hotmail<br>wachtwoord : * ******* | .com                                               |                   |
| mijn gegevens                   | herhaal wachtwoord : * ********                                       | t minimaal 1 ciifar                                |                   |
| contact<br>veel gestelde vragen |                                                                       | e minimuu e ujier.                                 |                   |
| lome   Veiligheid   Toeganka    | <br>eliikheid   Privacy   Disclaimer   FAO   Contact                  | (c) 2/                                             | 010-2011 ABN AMRC |

- 4. Na de eerste inlog zal er eenmalig gevraagd worden een e-mail adres in te voeren dat u wilt koppelen aan de webportal en het wachtwoord te wijzigen naar één van eigen keuze.
- 5. Druk op 'Invoeren' na het invullen van de gegevens. Binnen enkele minuten wordt een activatie link gestuurd naar de opgegeven e-mail adres.

|                | /IRO     |          |                         |                         |                                                                                  | English pages   <b>Uitlongen</b> |
|----------------|----------|----------|-------------------------|-------------------------|----------------------------------------------------------------------------------|----------------------------------|
| Privé          | Zakelijk | Beleggen | Private Banking         | Over ABN AMRO           | Typ hier uw vraag. Gebruik minimaal 2 woorder                                    | Q Zoek                           |
|                |          |          |                         | Goede                   | middag , uw laatste bezoek was op dond                                           | erdag 13 jan '11, 14:55 uur      |
| Pension        | Servi    | ces      |                         |                         |                                                                                  |                                  |
|                |          |          |                         |                         |                                                                                  |                                  |
| home           |          |          | Het ins<br>Fr is een er | tellen van uw e-mail ad | res en uw persoonlijke wachtwoord is vo<br>ingevoerde email adres waarmee u uw a | oltooid.                         |
| verdeling      |          |          |                         |                         | activeren.                                                                       |                                  |
| transacties    |          |          |                         |                         |                                                                                  |                                  |
| depot overzich | t        |          |                         |                         |                                                                                  |                                  |
| nieuws         |          |          |                         |                         |                                                                                  |                                  |
| beleggingsprof | iel      |          |                         |                         |                                                                                  |                                  |
|                |          |          |                         |                         |                                                                                  |                                  |
| mijn gegevens  |          |          |                         |                         |                                                                                  |                                  |
| contact        |          |          |                         |                         |                                                                                  |                                  |
| veel gestelde  | vragen   |          |                         |                         |                                                                                  |                                  |
|                |          | 1        |                         |                         |                                                                                  | (-) 2010 2011 4011 4000          |

4

Open de mail die u van Pension Services heeft ontvangen en klik op account activeren.
 Mocht u na enkele minuten nog geen mail hebben gekregen, controleer dan uw spam folder.
 Wellicht dat uw mailserver de e-mail van Pension Services als spam heeft gemarkeerd.

| Account activatie                                                                                      | Terug naar Berichten | <b>4 4</b> |
|----------------------------------------------------------------------------------------------------|----------------------|------------|
| PensionServices Toevoegen aan contactpersonen Aan voorbeeldgebruiker@hotmail.com                       |                      | ₽°         |
|                                                                                                    | $\bigtriangledown$   |            |
| Geachte Deelnemer,                                                                                     |                      |            |
| Bedankt voor uw registratie op de portal van ABN AMRO Pension Services.                                |                      |            |
| Om uw accountactivatie af te ronden, vragen wij u op de link hieronder te klikken<br>Account activeren |                      |            |
| Met vriendelijke groet,<br>ABN AMRO Pension Services                                                   |                      |            |
|                                                                                                    |                      |            |

7. Na het aanklikken van de link wordt u omgeleid naar de web portal van ABN AMRO Pension Services en krijgt u een bevestiging dat uw account succesvol is geactiveerd.

| ▶ ABN·AMRO                                                                                                    | English pages |
|----------------------------------------------------------------------------------------------------|---------------|
| Privé   Zakelijk   Beleggen   Private Banking   Over ABN AMRO Typ hier uw vraag. Gebruik minimaal 2 woorden.                                                   | <b>Q</b> Zoek |
|                                                                                                    |               |
| Pension Services                                                                                                    | Inloggen      |
| elkom!                                                                                                    |               |
| Uw account op de website van ABN AMRO Pension Services is succesvol geactiveerd.<br>U kunt vanaf nu inloggen met uw gebruikersnaam en persoonlijke wachtwoord. |               |
| Inloggen                                                                                                    |               |
| -lome   Veiligheid   Toegankelijkheid   Privacy   Disclaimer   FAQ   Contact                                                                                   | 2010 ABN AMRO |

8. Klik op inloggen en voer u gebruiksnaam en zelfgekozen wachtwoord in om nu uw persoonlijke gegevens te kunnen bekijken.

| ABN·AMRO                         |          | English pages   Inloggen |
|----------------------------------|----------|--------------------------|
| Home   Mijn pensioen   Hoe werkt | het?     |                          |
| Inloggen                         |          |                          |
| Gebruikersnaam<br>Wachtwoord     | ihooms01 |                          |

 $\mathsf{Home} ~|~ \mathsf{Veiligheid} ~|~ \mathsf{Toegankelijkheid} ~|~ \mathsf{Privacy} ~|~ \mathsf{Disclaimer} ~|~ \mathsf{FAQ} ~|~ \mathsf{Contact}$ 

© 2010 - 2011 ABN AMRO Pension Services 2.0.4

#### Homepage

Na het activeren van uw account krijgt u toegang tot uw eigen persoonlijke homepage. Aan de linkerzijde ziet u een menu met verschillende mogelijkheden met betrekking tot het online inzien en wijzigen van uw gegevens.

Op de homepage ziet u o.a. de volgende gegevens:

- Waarde huidige pensioentegoed (1)
- Verdeling van uw portefeuille in de asset classes; aandelen, vastgoed, obligaties (2) en liquide middelen.
- Pensioen gerelateerd nieuws (3)
- Uw beleggingsprofiel die u wellicht nog moet aanmaken of wilt wijzigen (4)

Toon gehele verdeling

#### Pension Services: Mijn pensioen

| Startpagina                           | Startpagina               |                  |                                                                                                    |                                                |
|---------------------------------------|---------------------------|------------------|----------------------------------------------------------------------------------------------------|------------------------------------------------|
| Mijn gegevens                         |                           |                  |                                                                                                    |                                                |
| <ul> <li>Depot overzicht</li> </ul>   | Hieronder vindt u een bek | nopte weerga     | ve van uw huidige pensioendepot bij ABN A                                                                         | AMRO Pension Services. Links in de             |
| <ul> <li>Beleggingsprofiel</li> </ul> | taakbalk kunt u op de div | erse opties klik | ken om dieper op deze categorieën in te e                                                                         | gaan. Voor vragen kunt u kijken in Hoe         |
| Verdeling                             | werkt het? of Contact met | ons opnemen      |                                                                                                    |                                                |
| Rendement                             |                           |                  |                                                                                                    |                                                |
| <ul> <li>Transacties</li> </ul>       | Verdeling                 |                  | Rendement                                                                                                    | Nieuws                                         |
| Nieuws                                |                           |                  |                                                                                                    |                                                |
| Veelvuldig gestelde vragen            |                           |                  | Aangroeipercentage -1.11%                                                                                         | Web portal van ABN AMRO (3)                    |
| Contact                               |                           |                  | Ytd (dit jaar tot nu)                                                                                             | Pension Services vernieuwd<br>1 september 2011 |
|                                       | (2)                       |                  | Actuele     (1)       pensioenvermogen     € 33.421,17         Mijn beleggingswijze       Standaard beleggingsmix | Bekijk alle berichten                          |
|                                       | Aandelen                  | 71,9 %           | Mijn beleggingsprofiel                                                                                            |                                                |
|                                       | Vastgoed                  | 9,9 %            | nog niet vastgesteld (4)                                                                                          |                                                |
|                                       | Obligaties                | 15,2 %           | Delville bet hele and demonst                                                                                     |                                                |
|                                       | Liquide middelen          | 3,0 %            | Bekijk net totale rendement                                                                                       |                                                |
|                                       |                           |                  |                                                                                                    |                                                |

### Verdeling

Op de pagina "verdeling" kunt u zien in welk fond(sen) uw huidige maandelijkse storting wordt belegd. Als u op de tab 'Verdeling Portefeuille' klikt ziet u de verdeling van uw complete portefeuille. Deze kunnen van elkaar verschillen mocht u in het verleden andere instellingen voor uw stortingen hebben gehad dan dat nu het geval is.

Tevens is er de mogelijkheid om de samenstelling van uw portefeuille te wijzigen. Mocht u daar belangstelling in hebben klikt u op 'Stel uw eigen portefeuille samen' (1). Hiermee kunt u beleggingsfondsen toevoegen, verwijderen en het percentage waarin in de verschillende beleggingsopties aanpassen wordt belegd.

**Let op:** Om een eigen beleggingsmix aan te maken dient uw beleggingsprofiel bekend te zijn. Klik op "Beleggingsprofiel" in het linker menu voor meer informatie hierover.

| Startpagina                           | Verdeling                                                       |                   |                             |                     |
|---------------------------------------|-----------------------------------------------------------------|-------------------|-----------------------------|---------------------|
| Mijn gegevens                         | -                                                               |                   |                             |                     |
| Depot overzicht                       | Hieronder staat de verdeling weergegeven waarin nieuwe storting | en worden bele    | gd en de verdeling van uw h | uidige              |
| <ul> <li>Beleggingsprofiel</li> </ul> | portefeuille.                                                   |                   |                             |                     |
| Verdeling                             |                                                                 |                   | (1)                         | -                   |
| Rendement                             | Op dit moment volgt u de standaard mix van ST PF                |                   | Stel uw eigen verdelin      | <u>ng samen (i)</u> |
| <ul> <li>Transacties</li> </ul>       | De standared televisioneniu die ee dit eenset en word te        | :++ +:            |                             |                     |
| Nieuws                                | De standaard beleggingsmix die op dit moment op u van toepassi  | ng is staat niero | nder weergegeven.           |                     |
| Veelvuldig gestelde vragen            | Mandallian annudallillan abadian                                | -                 |                             |                     |
| <ul> <li>Contact</li> </ul>           | Verdeling maandelijkse storting Verdeling portereuil            | le                |                             |                     |
|                                       | PB BNP P GLOBAL HIGH INCOME EQ FD DIV                           | 50%               |                             |                     |
|                                       |                                                                 | 50%               |                             |                     |
|                                       | Vastgoed                                                        |                   |                             |                     |
|                                       | PB BNP P GLOBAL PROPERTY SEC FD DIV                             | 10%               |                             |                     |
|                                       | Obligaties                                                      |                   |                             |                     |
|                                       | PB BNP P EURO OBLIGATIE FD DIV                                  | 35%               |                             |                     |
|                                       |                                                                 |                   | Aandelen                    | 50,0 %              |
|                                       | Liquide middelen                                                |                   | Vastgoed                    | 10,0 %              |
|                                       | ABN AMRO SPAARPLUS FONDS                                        | 5%                | Obligaties                  | 35,0 %              |
|                                       | Mixedfunde                                                      |                   | Liquide middelen            | 5,0 %               |

#### Pension Services: Mijn pensioen

#### Eigen beleggingsmix aanmaken

Indien u zelf uw portefeuille wilt samenstellen kunt u gebruik maken van de optie 'Stel uw eigen portefeuille samen'.

1. Klik op 'Stel uw eigen portefeuille samen', u krijgt dan de onderstaande melding. Klik op 'Ja, ga verder' om door te gaan of op 'sluiten' om te stoppen

| /erdeling              |                         | Uw beleggingsprohei ** matig detensiet <u>writigen</u><br>Waarde huidig pensioentegoed C . 58.847,25 <u>overzicht beki</u> |
|------------------------|-------------------------|----------------------------------------------------------------------------------------------------|
| Startpagina            | Hieronder ziet u de ver | deling van de pensioenportefeuille.                                                                                        |
| Verdeling<br>Rendement | Op dit moment volgt     | t u de standaard mix van KUNST EN CULTUUR LIJFRENTE <u>Stel uw eigen portefeuille samen</u>                                |
| Transacties            |                         |                                                                                                    |
| Depot overzicht        | Verdeling maand         |                                                                                                    |
| Nieuws                 |                         | Stel uw eigen portefeuille samen                                                                                           |
| Beleggingsprofiel      |                         | erzenden                                                                                                    |
|                        | Aandelen                |                                                                                                    |
| Mijn gegevens          | PB TRIODOS SU           |                                                                                                    |
| Contact                |                         | Wilt u van de standaardverdeling afwijken en de fondsen in                                                                 |
| Veel gestelde vragen   | PB FIDELITY WC          | uw portefeuille zelf beheren?                                                                                              |
|                        | PB FORTES GLOU          |                                                                                                    |
|                        | Vastgoed                |                                                                                                    |
|                        | PB ROBECO CG            |                                                                                                    |
|                        | p ro noucco ca          | 89,9%                                                                                                    |
|                        | Obligaties              | 10,1%                                                                                                    |
|                        | b I Liquida mid         | Sluiten Ja, ga verder                                                                                                    |
|                        | Liquide mid             |                                                                                                    |

- 2. Indien uw beleggingsprofiel bekend is kunt u direct de samenstelling van uw portefeuille wijzigen. Wanneer uw beleggingsprofiel niet bekend is zal de web portal u vragen om een beleggingsprofiel aan te maken. Klik in het laatste geval op "profiel bepalen". Heeft u al wel een beleggingsprofiel aangemaakt, ga dan door naar stap 5.
- Klik vervolgens op start vragenlijst om uw beleggingsprofiel te bepalen.
   Aan de hand van 10 vragen wordt uw beleggingsprofiel bepaald. Elk vraag wordt doormiddel van een opgelichte blok aangegeven.

#### Pension Services: Mijn pensioen

| Startpagina     Mila cocovers                                                                                                    | Beleggingsprofiel                                                                                                    |  |  |  |  |  |
|----------------------------------------------------------------------------------------------------|----------------------------------------------------------------------------------------------------|--|--|--|--|--|
| <ul> <li>Depot overzicht</li> <li>Beleggingsprofiel</li> </ul>                                                                                    | 1 2 3 4 5 6 7 8 9 10                                                                                                    |  |  |  |  |  |
| <ul> <li>Verdeling</li> <li>Rendement</li> <li>Transacties</li> <li>Nieuws</li> <li><u>Veelvuldig gestelde vragen</u></li> <li>Contact</li> </ul> | 1. Wanneer denkt u met pensioen te gaan?                                                                                                    |  |  |  |  |  |
|                                                                                                    | <ul> <li>Binnen 2 jaar</li> <li>Binnen 3 tot 5 jaar</li> <li>Binnen 6 tot 9 jaar</li> <li>Binnen 10 tot 14 jaar</li> <li>Binnen 15 tot 25 jaar</li> </ul> |  |  |  |  |  |
|                                                                                                    | <ul> <li>Meer dan 25 jaar vanaf nu</li> <li>Volgende stap</li> </ul>                                                                                      |  |  |  |  |  |

- 4. Na het beantwoorden van de vragen wordt voor u een beleggingsprofiel vastgesteld. Indien u toegang wilt krijgen tot de zelf-beleggen module, bent u verplicht akkoord te gaan met het vastgestelde profiel. Vervolgens moet u deze uitprinten en ondertekenen. Mocht u een partner hebben, dan dient deze het formulier ook te ondertekenen. Vervolgens stuurt u deze op naar het adres vermeld in het formulier. Nadat onze afdeling uw aanvraag heeft verwerkt, kunt u gebruik maken van de zelf-beleggen module.
- 5. Nadat u ervoor heeft gekozen om zelf uw portefeuille samen te stellen heeft u de mogelijkheid om 2 type verdelingen aan te passen:

#### Pension Services: Mijn pensioen

| <ul> <li>Startpagina</li> </ul>       | Verdeling                                                             |              |                               |                  |
|---------------------------------------|-----------------------------------------------------------------------|--------------|-------------------------------|------------------|
| <ul> <li>Mijn gegevens</li> </ul>     |                                                                       |              |                               |                  |
| <ul> <li>Depot overzicht</li> </ul>   | Hieronder staat de verdeling weergegeven waarin nieuwe stortingen wo  | orden beleg  | d en de verdeling van uw huid | lige             |
| <ul> <li>Beleggingsprofiel</li> </ul> | portefeuille.                                                         |              |                               |                  |
| Verdeling                             |                                                                       |              |                               | 0                |
| Rendement                             | Op dit moment volgt u de standaard mix van ST PF                      |              | Stel uw eigen verdeling       | <u>samen (i)</u> |
| <ul> <li>Transacties</li> </ul>       | De standaard beleggingsmix die op dit moment op u van toepassing is s | staat hieron | der weergegeven               |                  |
| Nieuws                                | be standaard beleggingsmix die op die moment op d van toepassing is s | staat meron  | der weergegeven.              |                  |
| Veelvuldig gestelde vragen            | Verdeling maandelijkee sterting                                       | (2)          |                               |                  |
| Contact                               | (1)                                                                   | (2)          |                               |                  |
|                                       | Anndelan                                                              |              |                               |                  |
|                                       | Aandelen                                                              |              |                               |                  |
|                                       | PB BNP P GLOBAL HIGH INCOME EQ FD DIV                                 | 50%          |                               |                  |
|                                       |                                                                       |              |                               |                  |
|                                       | Vastgoed                                                              |              |                               |                  |
|                                       |                                                                       |              |                               |                  |
|                                       | PB BNP P GLOBAL PROPERTY SEC FD DIV                                   | 10%          |                               |                  |
|                                       | Obligation                                                            |              |                               |                  |
|                                       | Obligaties                                                            |              |                               |                  |
|                                       | PB BNP P EURO OBLIGATIE FD DIV                                        | 35%          |                               |                  |
|                                       |                                                                       |              | Aandelen                      | 50,0 %           |
|                                       | Liquide middelen                                                      |              | Vastgoed                      | 10,0 %           |
|                                       | ABN AMRO SPAARPLUS FONDS                                              | 5%           | Obligaties                    | 35,0 %           |
|                                       |                                                                       |              | Liquide middelen              | 5.0 %            |
|                                       | Mixedfunds                                                            |              |                               | 5,0 70           |

- Verdeling maandelijkse storting, hiermee laat u de huidige verdeling van uw portefeuille ongewijzigd en past u <u>alleen</u> de verdeling aan van uw toekomstige stortingen. De verdeling van het vermogen dat u tot op dat moment heeft staan zal dus ongewijzigd blijven, enkel de daaropvolgende stortingen zullen volgens de nieuwe verdeling plaatsvinden. (1)
- II. Verdeling portefeuille, hiermee wijzigt u de verdeling van zowel uw huidige als toekomstige pensioenkapitaal. Uw hele vermogen zal worden geswitcht naar uw nieuwe verdeling en de toekomstige stortingen zullen ook naar deze nieuwe verdeling worden belegd. (2)
- 6. Nadat u op link 'verdeling aanpassing' heeft gedrukt, ziet u naast al uw keuzeopties een schuifbalk ontstaan. Hiermee kunt u het aandeel van een bepaald fonds binnen uw portefeuille aanpassen. Mocht u een fonds willen selecteren die op dit moment niet in uw

lijst staat, klikt u dan op '+ fonds toevoegen' om extra fondsen binnen uw keuzemogelijkheden te plaatsen. (1)

Let wel, u kunt alleen een wijziging verzenden zolang het totaal van alle percentages van de geselecteerde fondsen bij elkaar opgeteld precies 100% is.

| ling maandelijkse storting Verdeling portefeuille |     |                  |
|---------------------------------------------------|-----|------------------|
| n                                                 |     |                  |
| P GLOBAL HIGH INCOME EQ FD DIV                    | 50% |                  |
|                                                   |     |                  |
| P GLOBAL PROPERTY SEC FD DIV                      | 10% |                  |
| S                                                 |     |                  |
| P EURO OBLIGATIE FD DIV                           | 35% |                  |
| delan                                             |     | Aandelen         |
| weight                                            |     | Vastgoed         |
| RO SPAARPLUS FONDS                                | 5%  | Obligaties       |
|                                                   |     | Liquide middelen |

Aan de rechterzijde van het scherm ziet u uw verdeling grafisch weergegeven. Daaronder staat 1 kolom met percentages. Deze heeft betrekking op uw werkelijke verdeling (1). LET OP: Zodra uw werkelijke verdeling afwijkt van de verdeling die geadviseerd wordt vanuit uw beleggingsprofiel, zal er een uitroepteken in beeld komen te staan om u op deze afwijking te attenderen.

7. Op het moment dat u de gewenste instellingen heeft geselecteerd, drukt u op de knop wijzigingen verzenden om deze door te geven aan de administratie van ABN Amro Pension Services. Voordat deze definitief verzonden kan worden, zal er opnieuw om uw wachtwoord gevraagd worden. Nadat u deze juist heeft ingevoerd is de wijziging van uw portefeuille afgerond. De wijzigingen zijn pas zichtbaar zodra de transactie ook werkelijk is uitgevoerd, dit kan tot enkele werkdagen duren nadat u uw verzoek heeft ingestuurd.

#### Rendement

Op deze pagina vindt u het rendement dat uw portefeuille heeft gemaakt over het afgelopen kwartalen, dan wel afgelopen jaren. In de tabel staat onder andere de waarde die u heeft gestort (1) en het aangroeipercentage (2) als resultaat van uw beleggingen over de geselecteerde periode.

| > Startpagina                                                                         | Rendement                               | t                                                          |                                                 |                                 |           |               |           |
|---------------------------------------------------------------------------------------|-----------------------------------------|------------------------------------------------------------|-------------------------------------------------|---------------------------------|-----------|---------------|-----------|
| <ul> <li>Mijn gegevens</li> <li>Depot overzicht</li> <li>Beleggingsprofiel</li> </ul> | Hieronder krijgt (<br>per kwartaal of p | ı inzicht in de ontwikkeling<br>er jaar bekijken hoe de wa | van uw pensioendepot<br>aarde zich heeft ontwik | ten opzichte van de do<br>keld. | or u inge | legde premies | s. U kunt |
| Verdeling                                                                             |                                         |                                                            |                                                 |                                 |           |               |           |
| Rendement                                                                             | Tabel G                                 | rafiek                                                     |                                                 |                                 |           |               |           |
| Transacties                                                                           |                                         |                                                            |                                                 |                                 |           |               |           |
| Nieuws                                                                                |                                         |                                                            |                                                 |                                 | То        | on per Kwa    | rtaal ‡   |
| Veelvuldig gestelde vragen                                                            |                                         |                                                            |                                                 |                                 | _         |               |           |
| Contact                                                                               | Toon 10 ‡                               | rijen                                                      |                                                 | Zo                              | bek:      |               |           |
|                                                                                       | Jaar                                    | Startwaarde 🗘                                              | Netto inleg (1) $\Rightarrow$                   | Eindwaarde 🔶                    | Yield     | percentage (2 | 2) 🔶      |
|                                                                                       | 2008 KW1                                | € 7.048,57                                                 | € 1.633,98                                      | € 7.689,22                      |           |               | -12,90%   |
|                                                                                       | 2008 KW2                                | € 7.689,22                                                 | € 1.089,32                                      | € 8.597,41                      |           |               | -2,10%    |
|                                                                                       | 2008 KW3                                | € 8.597,41                                                 | € 2.074,72                                      | € 9.945,66                      |           |               | -7,30%    |
|                                                                                       | 2008 KW4                                | € 9.945,66                                                 | € 1.530,06                                      | € 9.653,80                      |           | -             | -18,90%   |
|                                                                                       | 2009 KW1                                | € 9.653,80                                                 | € 1.567,38                                      | € 10.392,32                     |           |               | -8,00%    |
|                                                                                       | 2009 KW2                                | € 10.392,32                                                | € 1.567,38                                      | € 13.458,28                     |           |               | 11,10%    |
|                                                                                       | 2009 KW3                                | € 13.458,28                                                | € 1.628,34                                      | € 16.599,83                     |           |               | 9,10%     |
|                                                                                       | 2009 KW4                                | € 16.599,83                                                | € 1.628,34                                      | € 19.236,19                     |           |               | 5,20%     |
|                                                                                       | 2010 KW1                                | € 19.236,19                                                | € 1.805,79                                      | € 22.467,39                     |           |               | 6,30%     |
|                                                                                       | 2010 KW2                                | € 22.467,39                                                | € 1.805,79                                      | € 23.593,01                     |           |               | -2,90%    |
|                                                                                       | 1 tot 10 van 15                         | rijen                                                      |                                                 | Eerste Vorige                   | 1 2       | Volgende      | Laatste   |

Als u doorklikt naar de tab 'Grafiek', dan zult u uw resultaten grafisch weergegeven zien over de door u instelbare periode. De gele lijn (netto cumulatieve inleg) geeft uw kapitaal weer zonder het effect van het resultaat van uw beleggingen. De groene lijn (waarde beleggingen) geeft uw werkelijke vermogen aan, deze is dus inclusief het effect van uw beleggingen.

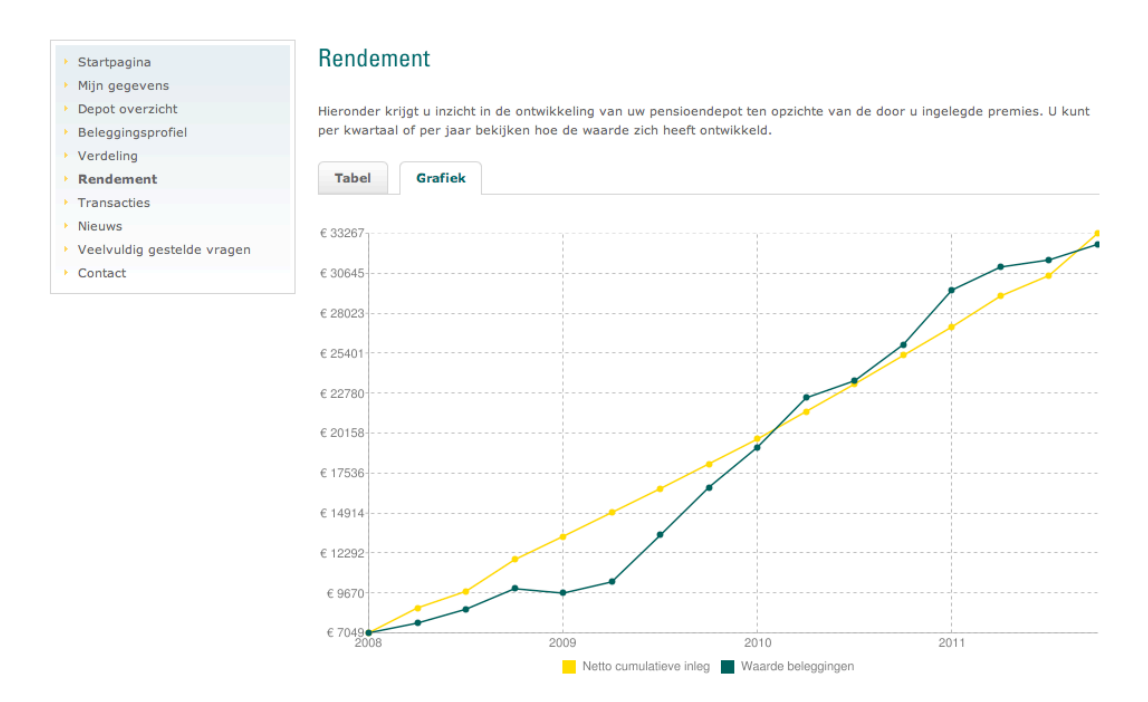

#### **Transacties**

Op de transacties pagina ziet u welke aankopen en verkopen er zijn gedaan met betrekking tot uw beleggingsportefeuille. U ziet hier het aantal aandelen (1), de koers (2) en het bedrag waarvoor de order is uitgevoerd (3). Verder staan er de aan- en verkoopkosten van uw arrangement onder elkaar vermeld (4). Mocht u slechts de transacties van een bepaalde periode willen doorzoeken, dan kunt het begin en eind tijdstip in de doorvoor bestemde velden invoeren (5).

| <ul> <li>Startpagina</li> </ul>                | Transacties                                                                                                    |  |  |  |
|------------------------------------------------|----------------------------------------------------------------------------------------------------|--|--|--|
| <ul> <li>Mijn gegevens</li> </ul>              |                                                                                                    |  |  |  |
| <ul> <li>Depot overzicht</li> </ul>            | Hieronder worden de uitgevoerde transacties over de afgelopen 12 maanden weergegeven (vanaf begindatum 01-01-   |  |  |  |
| <ul> <li>Beleggingsprofiel</li> </ul>          | 2011). Hierbij wordt uitgegaan van de vermelde transactiekosten. Dividendaankopen en rebalancingmutaties worden |  |  |  |
| Verdeling                                      | altijd kosteloos uitgevoerd.                                                                                    |  |  |  |
| Rendement                                      | Ann an uada a la star un sur sur sur sur (4)                                                                    |  |  |  |
| Transacties                                    | Aan- en verkoopkosten van uw arrangement                                                                        |  |  |  |
| Nieuws                                         | Applanet 0.0%                                                                                                   |  |  |  |
| <ul> <li>Veelvuldig gestelde vragen</li> </ul> | Aankoop: 0,0%                                                                                                   |  |  |  |
| Contact                                        | Verkoop: 0,0%                                                                                                   |  |  |  |
|                                                | Switch: 0,0%                                                                                                    |  |  |  |
|                                                | Van (5) t/m Zoeken Zoekeriteria verwijderen                                                                     |  |  |  |

| Toon 10 + rijen Zoek: |                                  |        |              |                       | _                     |
|-----------------------|----------------------------------|--------|--------------|-----------------------|-----------------------|
| Datum                 | Fonds                            | Туре 🗘 | Aantal (1) 🔶 | <sub>Koers</sub> (2)⊜ | Waarde <sup>(3)</sup> |
| 01-08-2011            | PB BNP PARIBAS L1 LIFECYCLE 2028 | Коор   | 15,3180      | € 45,60               | € 698,50              |
| 01-09-2011            | PB BNP PARIBAS L1 LIFECYCLE 2028 | Коор   | 16,0908      | € 43,41               | € 698,50              |
| 02-02-2011            | PB BNP PARIBAS L1 LIFECYCLE 2028 | Коор   | 13,1345      | € 46,90               | € 616,01              |
| 02-03-2011            | PB BNP PARIBAS L1 LIFECYCLE 2028 | Коор   | 5,8125       | € 46,82               | € 272,14              |
| 05-07-2011            | PB BNP PARIBAS L1 LIFECYCLE 2028 | Коор   | 14,6622      | € 45,98               | € 674,17              |
| 08-03-2011            | PB BNP PARIBAS L1 LIFECYCLE 2028 | Коор   | 9,8184       | € 46,87               | € 460,19              |
| 29-04-2011            | PB BNP PARIBAS L1 LIFECYCLE 2028 | Коор   | 14,6273      | € 46,09               | € 674,17              |
| 30-09-2011            | PB BNP PARIBAS L1 LIFECYCLE 2028 | Коор   | 16,3621      | € 42,69               | € 698,50              |
| 31-03-2011            | PB BNP PARIBAS L1 LIFECYCLE 2028 | Коор   | 14,5641      | € 46,29               | € 674,17              |
| 31-05-2011            | PB BNP PARIBAS L1 LIFECYCLE 2028 | Коор   | 14,4610      | € 46,62               | € 674,17              |

#### **Depot overzicht**

Het depot overzicht geeft gedetailleerd weer hoe uw huidig pensioentegoed is verdeeld onder de verschillende fondsen. De fondsen worden duidelijk weergegeven met daarbij vermeldt het aantal stuks dat u van een fonds (1) heeft, de huidige koers van dit fonds (2) en de totale waarde die u in een fonds heeft zitten (3).

| <ul> <li>Startpagina</li> </ul>   | Depot overzicht                                  |                          |                                            |               |
|-----------------------------------|--------------------------------------------------|--------------------------|--------------------------------------------|---------------|
| <ul> <li>Mijn gegevens</li> </ul> |                                                  |                          |                                            |               |
| Depot overzicht                   | Hieronder staat de waarde van uw depot per verme | de koersdatum. Onder voo | orbehoud van fouten en om                  | issies.       |
| Beleggingsprofiel                 |                                                  |                          |                                            |               |
| Verdeling                         | Mixedfunds                                       |                          |                                            |               |
| Rendement                         |                                                  |                          |                                            |               |
| <ul> <li>Transacties</li> </ul>   | Fund                                             | Aantal <sup>(1)</sup>    | Koers <sup>(2)</sup> Waarde <sup>(3)</sup> | ) Koers datum |
| Nieuws                            |                                                  | Auntai                   | Rocia Madide                               | Roels datalli |
| Veelvuldig gestelde vragen        | PB BNP PARIBAS L1 LIFECYCLE 2028                 | 762,3441                 | € 43,84 € 33.314,44                        | 19-10-2011    |
| <ul> <li>Contact</li> </ul>       |                                                  | 1                        | Subtotaal € 33.421,17                      |               |
|                                   |                                                  |                          |                                            |               |
|                                   |                                                  |                          | Totaal € 33.421,17                         |               |

#### **Nieuws**

Mocht er nieuws zijn dat direct betrekking kan hebben op uw pensioen, dan wordt deze in dit overzicht weergegeven. Het nieuws wordt speciaal gefilterd zodat u alleen berichten ziet die voor u van belang zijn. Dit kunnen bijvoorbeeld berichten doorgegeven door uw pensioenfonds zijn of ABN Amro Pension Services, bijvoorbeeld wijzigingen in de rente van het spaarplusfonds. Controleert u dus om de zoveel tijd deze pagina, zodat u op de hoogte blijft van de berichtgeving rondom uw pensioen.

- Startpagina
- Mijn gegevens
- Depot overzicht
- Beleggingsprofiel
- Verdeling
- Rendement
- Transacties
- Nieuws
- Veelvuldig gestelde vragen
- Contact

#### Nieuws

Web portal van ABN AMRO Pension Services vernieuwd 01 september 2011

De vernieuwde web portal biedt u de volgende voordelen:

- Overal en altijd de mogelijkheid om uw opgebouwde pensioenkapitaal te raadplegen;
- Verbeterde en snellere gegevensuitwisseling tussen u, uw pensioenfonds en ons;
- Hulpmiddelen om pensioenkapitaal op te bouwen op de manier die bij u past;
- Online mutaties doorgeven;
- Altijd op de hoogte van de laatste ontwikkelingen.

De web portal is zodanig gebruikersvriendelijk ingericht, dat u gemakkelijk uw persoonlijke gegevens kunt benaderen en wijzigen.

### Mijn gegevens

De contactgegevens die wij van u in ons bestand hebben, staan onder 'mijn gegevens' vermeld. Mochten deze niet meer overeenkomen met uw huidige gegevens, dan is het van belang dat u deze wijzigingen doorgeeft.

- Uw adresgegevens kunt u enkel wijzigen via uw pensioenfonds. Deze zal vervolgens de nieuwe adresgegevens aan ons doorgeven.
- Uw telefoon- en e-mailgegevens kunt u wel op onze website wijzigen.

Ook vindt u hier de mogelijkheid om uw wachtwoord te wijzigen. Onderaan de pagina ziet u de knop 'wachtwoord wijzigen', waarna u vervolgens eenvoudig een nieuw wachtwoord kunt invoeren.

#### Contact

Mocht u contact met ons willen opnemen en vragen hebben betreffende uw pensioentegoed, dan kunt u ons altijd via de mail of telefoon bereiken. Onze contactgegevens staan vermeld op deze pagina. Ook kunt u een bericht sturen via het contactformulier. Deze wordt direct naar onze afdeling verzonden en wordt zo spoedig mogelijk behandeld. Voor vragen die geen betrekking hebben op uw rekening, verzoeken wij u contact op te nemen met uw pensioenfonds.

| <ul> <li>Startpagina</li> </ul>       | Contact                                          |                                  |                                   |  |
|---------------------------------------|--------------------------------------------------|----------------------------------|-----------------------------------|--|
| <ul> <li>Mijn gegevens</li> </ul>     |                                                  |                                  |                                   |  |
| <ul> <li>Depot overzicht</li> </ul>   | Contact gegevens                                 |                                  | Contract formuliar                |  |
| <ul> <li>Beleggingsprofiel</li> </ul> | 00111101 909010110                               |                                  | Contact formulier                 |  |
| Verdeling                             | ABN AMRO Pension Services                        | N                                |                                   |  |
| Rendement                             | PAC AA4100                                       | Naam                             |                                   |  |
| Transacties                           | Postbus 283                                      | E-mail adres *<br>Telefoonnummer |                                   |  |
| Nieuws                                | 1000 EA Amsterdam                                |                                  |                                   |  |
| Veelvuldig gestelde vragen            | t: +31 (0)20 - 6298810<br>f: +31 (0)20 - 3832725 |                                  |                                   |  |
| Contact                               |                                                  | Onderwerp                        | Vragen over het gebruik portaal   |  |
|                                       | e: pension.services@nl.abnamro.com               |                                  | Vlagen over net gebruik portaal 💡 |  |
|                                       |                                                  | Bericht                          |                                   |  |
|                                       | Stichting Pensioenfonds Voorbeeld                |                                  |                                   |  |
|                                       | Renbaan 29                                       |                                  |                                   |  |
|                                       | 1038 BD Gouda                                    |                                  |                                   |  |
|                                       | t: + 31 (0)29 3929483                            |                                  |                                   |  |
|                                       |                                                  |                                  |                                   |  |

Verzenden

#### Veel gestelde vragen

Veel voorkomende vragen hebben we alvast geprobeerd voor u te beantwoorden. Mocht één van deze vragen voor u interessant zijn, klikt u dan op de tekst om direct het antwoord onder de vraag vermeld te krijgen. Mocht deze uitleg niet voldoende voor u zien, dan kunt u altijd nog contact opnemen met onze helpdesk. Deze (FAQ's) kunt u terugvinden op de homepage van onze website.

#### FAQ

precies?

- Mijn gegevens
- Depot overzicht

Startpagina

- Beleggingsprofiel
- Verdeling
- Rendement Transacties
- Nieuws
- Veelvuldig gestelde vragen Contact

bedragen overmaken naar deze rekening of bedragen daarvan afhalen.

Het kapitaal kan alleen van de pensioenspaarrekening worden gehaald:

1. Als u een pensioen aankoopt op pensioendatum

geopend bij ABN AMRO Pension Services.

2. Als u bij een andere werkgever gaat werken en het opgebouwde kapitaal meeneemt naar de pensioenregeling van uw nieuwe werkgever.

Kan ik op de geopende pensioenspaarrekening zelf bedragen op storten en afhalen? Hoe werkt een en ander

Voor de opbouw van uw pensioenkapitaal wordt door het pensioenfonds voor u een individuele pensioenspaarrekening

Het pensioenfonds maakt de premies over naar deze rekening. Het is een geblokkeerde rekening. U kunt niet zelf

Kan ik mijn opgebouwde kapitaal in een beschikbare premie regeling opnemen voor privé uitgaven, bijvoorbeeld aankoop van een huis?

Wat gebeurt er met mijn opgebouwde kapitaal als ik ontslag neem bij mijn werkgever?

Wat moet ik doen als ik mijn gebruikersnaam en/of wachtwoord kwijt ben en niet kan inloggen op de website van Pension Services?

Hoe wijzig ik mijn beleggersprofiel?

Wat is de portefeuille-analyse?

Wat zijn de 4 assetcategorieën?

Mijn portefeuille en mijn beleggersprofiel wijken af. Wat nu?

Hoe geef ik mijn verhuizing door?